# Инструкция по работе с сайтом

https://pegasvape.ru/

# Содержание

Адрес сайта: <u>https://pegasvape.ru/</u>

<u>І. Вход / Регистрация</u> <u>на сайте</u>

<u>II. Заполнение данных</u> <u>о ИП/ООО и адресов</u> III. Оформление заказа

Заказ через каталог

<u>Заказ через форму на сайте</u>

Заказ через XLS-шаблон

<u> Прайс-лист / PDF-каталог</u>

<u>IV. Процесс</u> оформления заказа

<u>V. Нюансы</u> оформления заказов

### I. Вход / Регистрация на сайте

- 1. Перейдите на наш сайт по адресу: pegasvape.ru
- 2. В верхней правой части экрана нажмите на кнопку "Мой аккаунт"

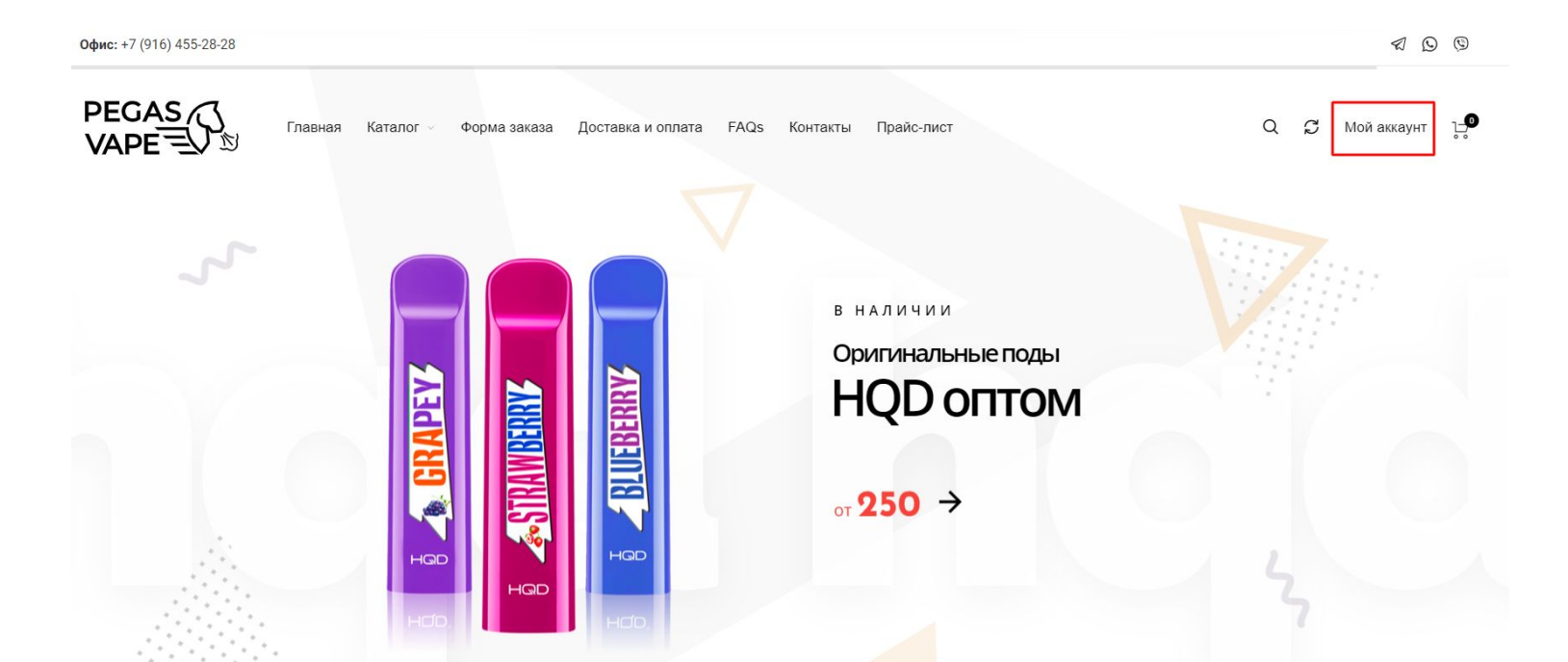

## I. Вход / Регистрация на сайте

- Если вы уже зарегистрированы, введите email или имя пользователя и пароль. Нажмите кнопку "Войти".
- Если нет, то во всплывающем окне нажмите "Создать учетную запись"

|    | Главная Каталог – Фо | орма заказа Доставка и опл | ата FAQs Контакты                  | Прайс-лист              | Q 🗯 Мой аккаун | IT 1-0 |
|----|----------------------|----------------------------|------------------------------------|-------------------------|----------------|--------|
| کر |                      | Войти Имя пользователя     | а или<br>с* — Парод *              | <u>×</u>                |                |        |
|    | AEd                  | Электронная почт           | а пароль                           | оды<br>или свой пароль? |                |        |
| Ω. | GR                   | ИЛИ ИЛИ                    | Войти<br>войдите в систему с помоц | ТРЮ                     |                |        |
|    | HGD.                 | НС                         | E3 GOOGLE К ВОЙ                    | ТИ ЧЕРЕЗ ВК             |                |        |
|    | •                    |                            | создать учетную запись             |                         |                |        |

### I. Регистрация на сайте

Введите адрес электронной почты и нажмите кнопку "Регистрация", вас переадресует в личный кабинет. Сгенерированный пароль будет отправлен вам на почту.

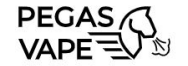

Главная Каталог У Форма заказа Доставка и оплата FAQs Контакты Прайс-лист

Q 📿 Мой аккаунт 🖃

Главная / Личный кабинет

### Регистрация

| На ваш почт | товый адрес будет отправлен пароль.        |      |
|-------------|--------------------------------------------|------|
| Ваши личны  | не данные будут использоваться для         |      |
| упрощения і | вашей работы с сайтом, управления доступ   | ом к |
| вашей учётн | ной записи и для других целей, описанных в | i    |
| нашей поли  | тика конфиденциальности.                   |      |
|             | Регистрация                                |      |
|             |                                            |      |

### I. Регистрация на сайте

Поздравляем! Вы успешно зарегистрировались на сайте. Здесь будут храниться заказы, списки покупок, избранные товары.

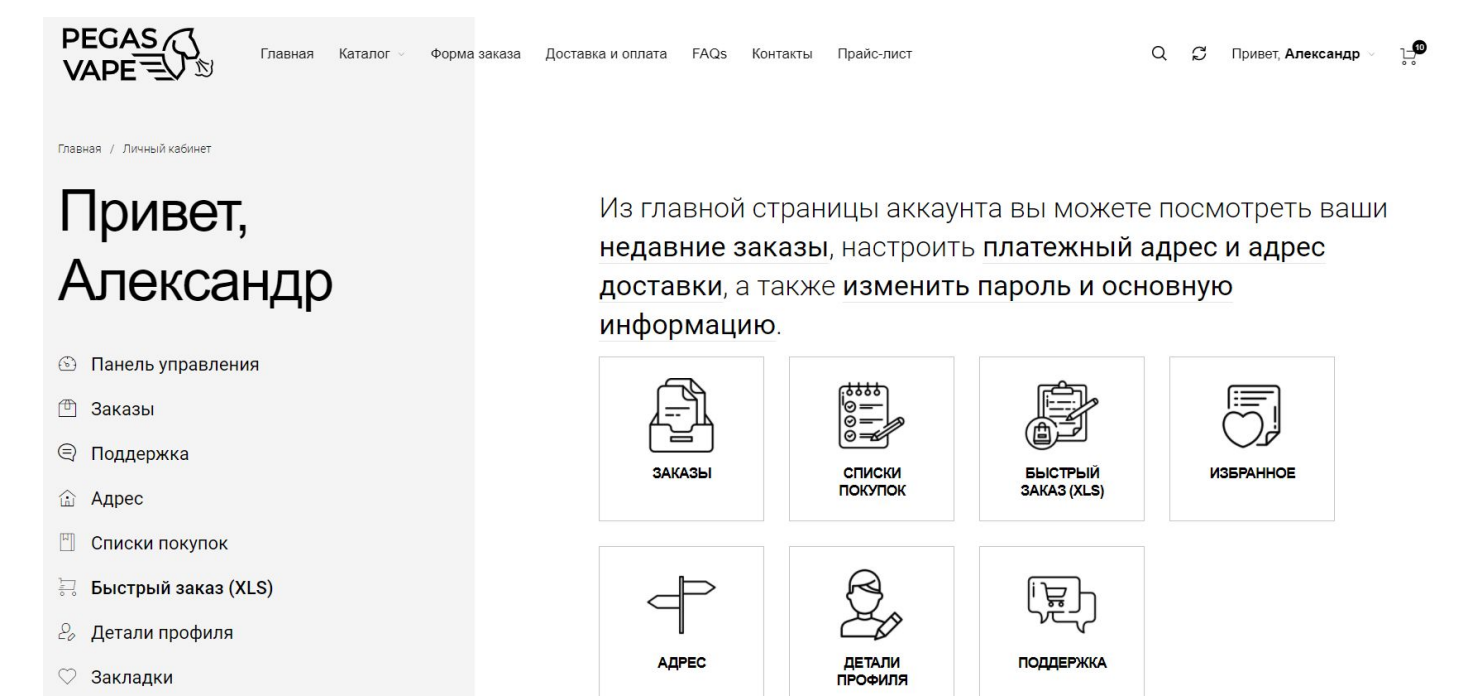

### II. Заполнение данных о ИП/ООО и адресов

После регистрации в разделе "Доставка и оплата" вы можете заполнить данные о компании, платежный адрес и адрес доставки. Для этого нажмите кнопку "Изменить адрес".

| Привет,<br>Александр                                                                                                    | <b>Адрес</b><br>Следующие адреса будут использованы при оформлении заказов по-<br>умолчанию.                                                                                                    |
|----------------------------------------------------------------------------------------------------|----------------------------------------------------------------------------------------------------|
| <ul> <li>Панель управления</li> <li>Заказы</li> <li>Поддержка</li> </ul>                                                                | Платёжный адрес     Адрес доставки       Вы ещё не настроили этот тип адреса.     Вы ещё не настроили этот тип адреса.       Изменить ∠     Изменить ∠                                                                                              |
| <ul> <li>Адрес</li> <li>Списки покупок</li> <li>Быстрый заказ (XLS)</li> <li>Детали профиля</li> <li>Закладки</li> <li>Выйти</li> </ul> | Внимание! Раздел II заполнять необязательно.<br>Заполнить адреса можно в личном кабинете или при<br>оформлении заказа(перейти к разделу III).<br>После оформления заказа, указанные в заказе адреса<br>автоматически сохраняются в личном кабинете. |

### II. Изменение платежного адреса

Начните вводить название вашей организации/ИП, выберите из предлагаемый вариант из списка. Основные поля заполнятся автоматически.

### Привет, Александр

💿 Панель управления

🖱 Заказы

Главная / Адрес

🗐 Поддержка

🗟 Адрес

🗄 Списки покупок

🗟 Быстрый заказ (XLS)

🕹 Детали профиля

🛇 Закладки

| 145                                                                                                    |
|----------------------------------------------------------------------------------------------------|
| азвание компании или или                                                                                                    |
| ИП Иванов алекса                                                                                                    |
| Выберите вариант или продолжите ввод                                                                                                    |
| ИП Иванов Александр Алексеевич                                                                                                    |
| 600300130769 г Великий Новгород                                                                                                    |
| ИП Иванов Александр Иванович                                                                                                    |
| 532108512459 г Великий Новгород                                                                                                    |
| обите на страни на страни на с |
| ИП Иванов Александр Михайлович                                                                                                    |
| 532109234290 г Великий Новгород                                                                                                    |
| ИП Иванов Александр Михайлович                                                                                                    |
| 531001573947 г Великий Новгород                                                                                                    |
| ИП Иванов Александр Никодаевич                                                                                                    |
|                                                                                                    |
| 531001268541 г Великии Новгород                                                                                                    |

Email \*

evg5380@yandex.ru

### II. Изменение платежного адреса.

Вам останется заполнить Имя, Фамилию, email адрес и телефон контактного лица. Не забудьте нажать кнопку "Сохранить адрес".

### Привет, Александр

🕥 Панель управления

🖱 Заказы

Главная / Адрес

🗐 Поддержка

🗟 Адрес

🗒 Списки покупок

🗟 Быстрый заказ (XLS)

Детали профиля

🛇 Закладки

#### Платёжный адрес

|                                            | a                      |                                    |
|--------------------------------------------|------------------------|------------------------------------|
| ИП Иванов Александр А                      | лексеевич              |                                    |
| ОГРН                                       |                        | кпп                                |
| 321532100012210                            |                        |                                    |
| инн                                        | Заполнились автомати   | чески по названию                  |
| 600300130769                               |                        |                                    |
| Юридический адрес *                        |                        |                                    |
| 173000, Новгородская об                    | бл, г Великий Новгород |                                    |
| Почтовый индекс *                          |                        |                                    |
| 173000                                     |                        |                                    |
|                                            |                        |                                    |
| Имя*                                       |                        | Фамилия *                          |
| Имя *<br>Александр                         |                        | Фамилия *<br>Иванов                |
| Имя*<br>Александр<br>Телефон*              | Заполняю               | Фемилия *<br>Иванов<br>Ся в ручную |
| Имя *<br>Александр<br>Телефон *<br>Email * | Заполняю               | Фамилия *<br>Иванов<br>ся в ручную |

### II. Изменение адреса доставки

Если вдруг **адрес доставки** отличается от **платежного**, вы можете прописать данные отдельно, вместе с данными о получателе. **Не забудьте нажать кнопку "Сохранить адрес".** 

Главная / Адрес

### Привет, Александр

🕙 Панель управления

🖱 Заказы

| € | Поддержка |
|---|-----------|
|   |           |

- 🔝 Адрес
- 🖺 Списки покупок
- 🗔 Быстрый заказ (XLS)
- 🕗 Детали профиля

🛇 Закладки

🕛 Выйти

| Имя *                                | Фамилия * |
|--------------------------------------|-----------|
| Адрес *                              |           |
| г Тула, Пролетарская <u>наб</u> .    |           |
| Выберите вариант или продолжите ввод |           |
| г Тула, Пролетарская наб             |           |
| г Тула, Пролетарская наб, д 2        |           |
| г Тула, Пролетарская наб, д З        |           |
| г Тула, Пролетарская наб, д 5        |           |
| г Тула, Пролетарская наб, д 7        |           |

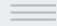

### III. Способы оформления заказов

Вы можете выбрать для себя наиболее удобный способ оформления заказа на нашем сайте.

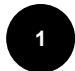

#### Каталог интернет-магазина

Перейдите на сайт <u>в раздел "Каталог</u> продукции" и добавьте необходимые товары и количество в корзину.

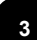

#### Быстрый заказ через Excel (XLS)

Перейдите в личный кабинет на сайте в раздел "Быстрый заказ (XLS)", скачайте шаблон, заполните желаемое количество, загрузите файл на сайт.

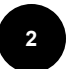

#### Оптовая форма в табличном виде

Перейдите на страницу "Оптовая форма", перед вами откроется удобная табличная форма с поиском и фильтрацией по категориям.

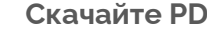

#### Скачайте PDF-каталог

Перейдите в нужную категорию товаров интернет-магазина, и нажмите кнопку "Скачать каталог категории (PDF)". Ознакомьтесь с товарами и оформите заказ по телефону.

### III. Заказ через каталог интернет-магазина

Перейдите на сайт в раздел "Каталог продукции" и добавьте необходимые товары и количество в корзину.

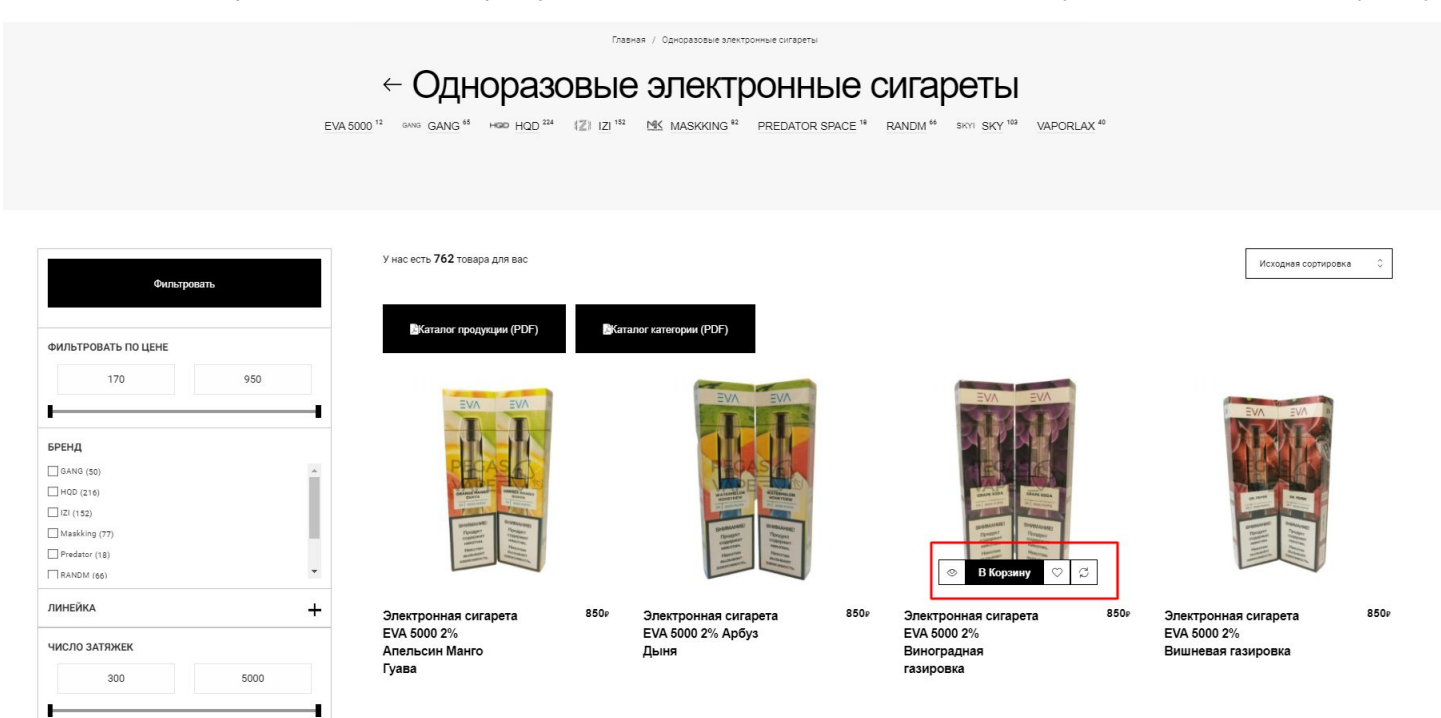

### III. Заказ через оптовую форму

Перейдите на страницу "<u>Оптовая форма</u>", перед вами откроется удобная табличная форма с поиском и фильтрацией по категориям. Добавляйте нужные товары в корзину.

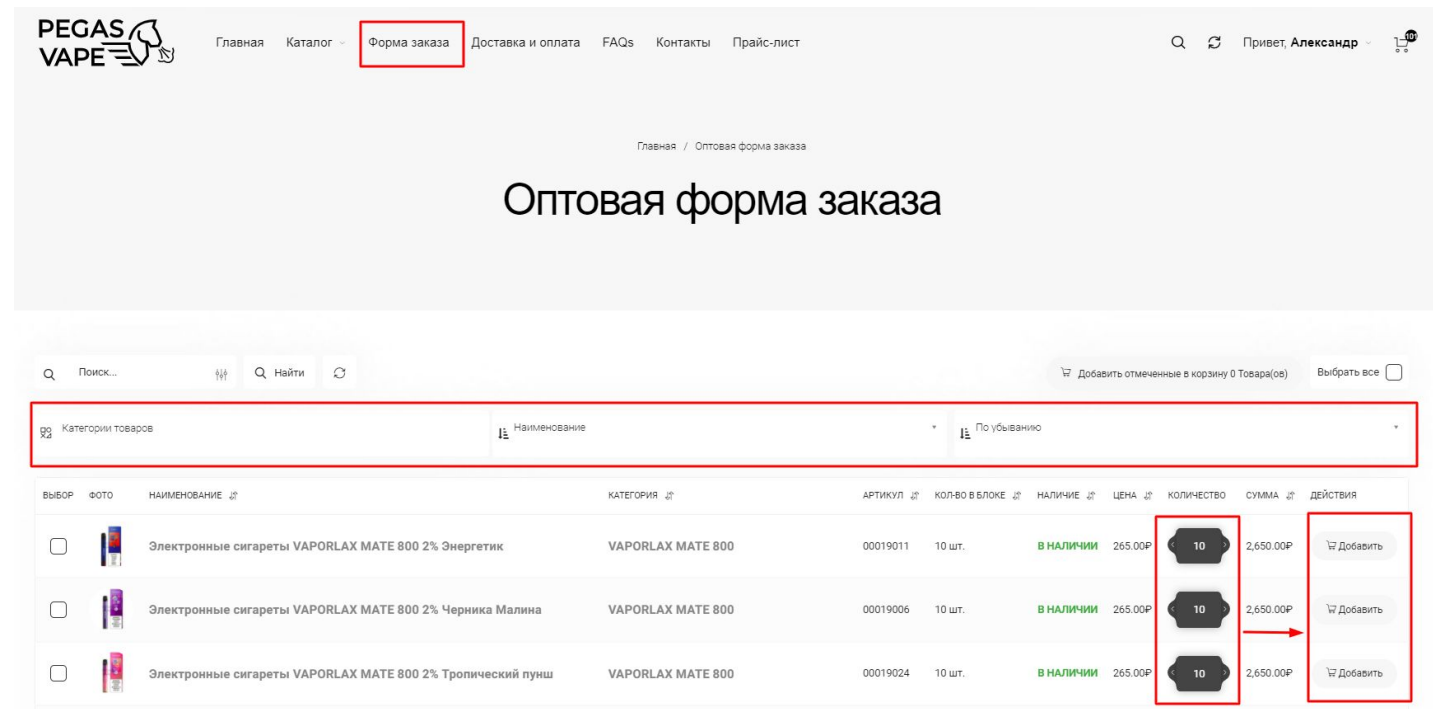

### III. Заказ через Excel (XLS-шаблон)

Перейдите в личный кабинет на сайте <u>в раздел "Быстрый заказ (XLS)"</u>,

- Нажмите на кнопку "Скачать XLS-шаблон", и сохраните его на рабочем столе.
- Откройте документ и заполните желаемое количество в графе 4,
- 3. Обязательно! Сохраните файл.
- Загрузите его на сайт через кнопку "Выберите файл"
- Нажмите "Добавить в корзину".

| Привет,   |  |
|-----------|--|
| Александр |  |

🕥 Панель управления

Главная / Личный кабинет

- 🖱 Заказы
- 🗟 Адрес
- Детали профиля
- Списки покупок
- 🗟 Быстрый заказ (XLS)
- 🛇 Закладки

| Форма быстрого оптового заказа                                                                                                    |        |           |
|----------------------------------------------------------------------------------------------------|--------|-----------|
| <ol> <li>Скачайте готовый шаблон с каталогом продукции в формате Excel. СКАЧАТЬ XLS-шАБЛО<br/>2. Заполните желаемое количество в третьем столбце и сохраните файл.</li> <li>Загрузите заполненный XLS-файл через форму ниже, и нажмите добавить в корзину.</li> <li>Вы большть файл Мойд и со р. и бороц.</li> </ol> | H.     |           |
| добавить в корзину                                                                                                    |        |           |
| ИЛИ                                                                                                    |        |           |
| Форма оптового заказа                                                                                                    |        |           |
| Поиск по Название продукта 💙                                                                                                    | Кол-во | Сумма     |
| Поиск продукта                                                                                                    |        | P0        |
|                                                                                                    |        | ₽0        |
|                                                                                                    |        | P0        |
|                                                                                                    |        | ₽0        |
|                                                                                                    |        | ₽0        |
| HORER CTIPOLS                                                                                                    |        |           |
| 🗑 Добавить в корзину                                                                                                    |        | NTOLO: 0P |

## III. Каталог в формате PDF

Перейдите в нужную категорию товаров интернет-магазина, и **нажмите кнопку "Скачать каталог** категории (PDF)". Ознакомьтесь с товарами и оформите заказ по телефону.

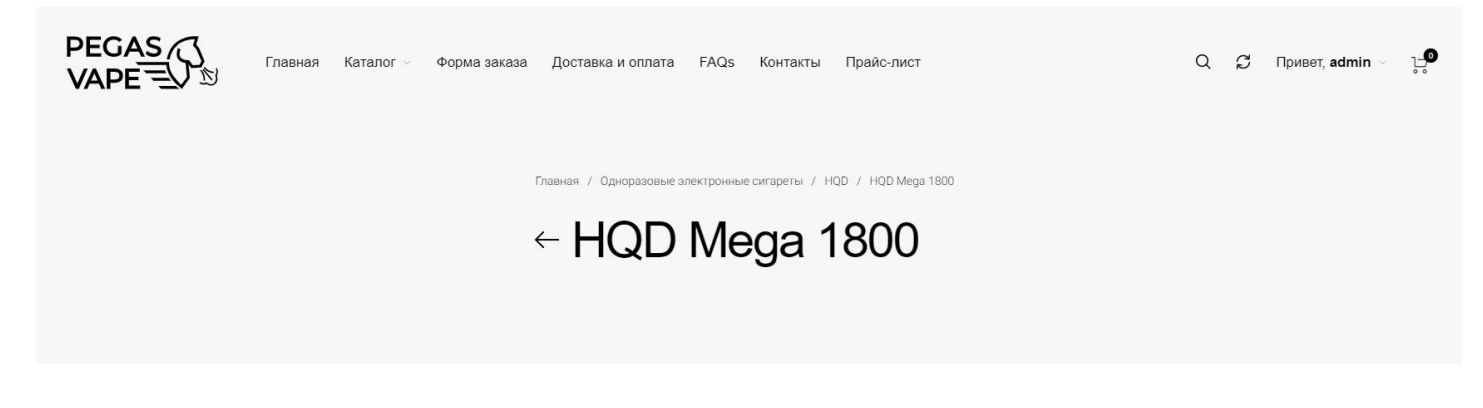

|             | У нас есть <b>8</b> товаров для вас |                         |                   | Исходная сортировка 🗘 |
|-------------|-------------------------------------|-------------------------|-------------------|-----------------------|
| Фильтровать |                                     |                         |                   |                       |
| БРЕНД       | ,≧Каталог продукции (PDF)           | Жаталог категории (PDF) |                   |                       |
| HQD (8)     | Ожидаем на                          | Ожидаем на              | Ожидаем на РЕ 🐗 🖷 | Ожидаем на            |
| линейка 🕂   | складе                              | складе                  | складе            | складе                |

После того, как вы добавили товары в корзину, вы можете переходить к следующему шагу - оформлению заказа. Напоминаем, минимальная сумма заказа - 20 000 руб.

1. Нажмите на значок корзины в верхнем правом углу.

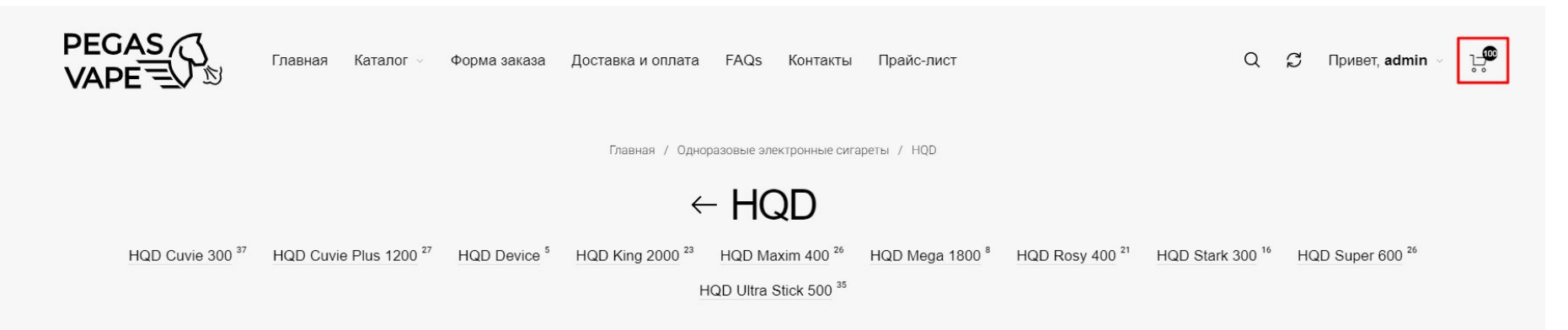

2. Справа откроется мини-корзина со списком всех добавленных товаров, и подытогом. Отсюда вы можете перейти к корзину или на страницу оформления

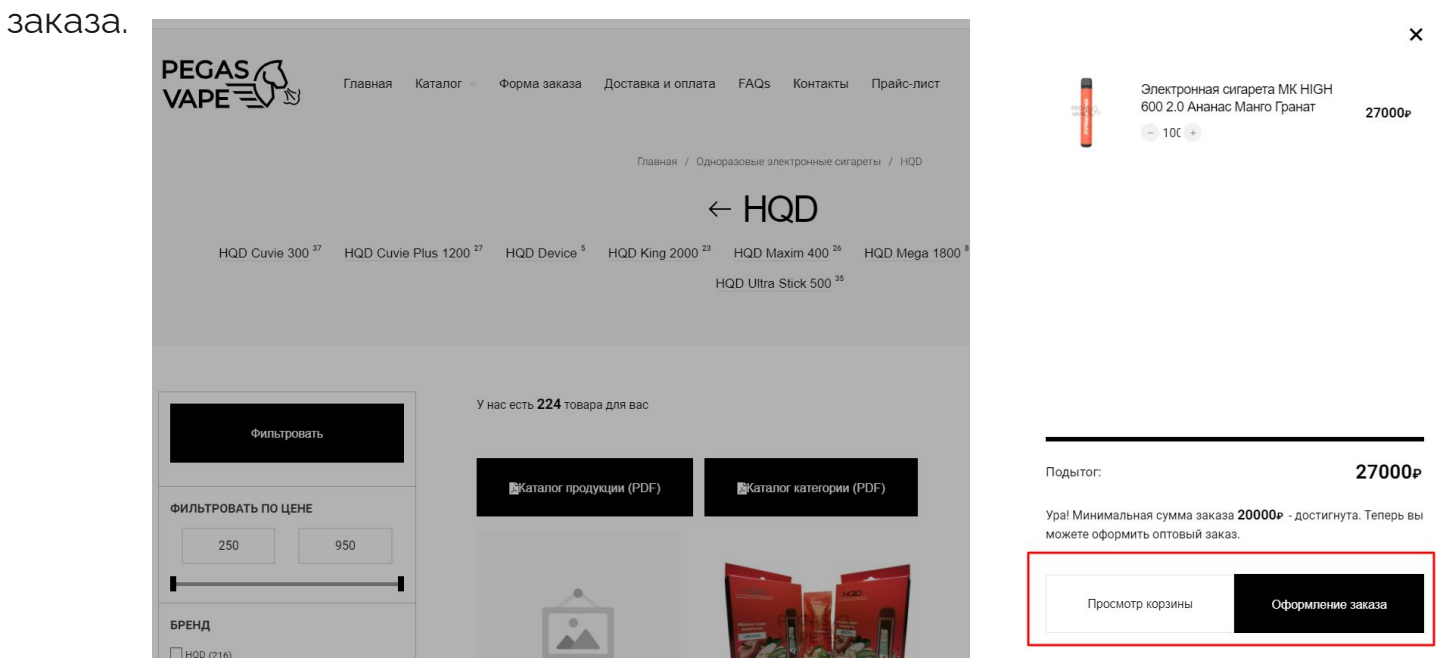

3. При нажатии на кнопку "Просмотр корзины" (на предыдущем шаге) откроется страница <u>Корзина</u>. Здесь вы можете подкорректировать позиции и количество, рассчитать стоимость доставки. А также **сохранить** содержимое корзины **как список** 

покупок.

🤄 Продолжить покупки

| $\otimes$       | PEG-DOMESAL               | Электрон<br>Ананас М<br><b>270</b> ₽<br>– 100 | ная сигарета МК НІС<br>анго Гранат<br>+ | GH 600 2.0<br><b>27000</b> P |
|-----------------|---------------------------|-----------------------------------------------|-----------------------------------------|------------------------------|
| Ура! М<br>оформ | инимальная<br>ить оптовый | сумма заказа 2<br>заказ.                      | <b>20000₽</b> - достигнута.             | Теперь вы можете             |

| <u>*:</u> ; | Код купона |          |             |           |  |
|-------------|------------|----------|-------------|-----------|--|
|             |            | Сохранит | ъ как списо | к покупок |  |
|             |            |          |             |           |  |

| Подытог                                                           | 27000#                                |
|-------------------------------------------------------------------|---------------------------------------|
| Доставка                                                          |                                       |
| • Почта России (6 дней)                                           | ): 710;                               |
| О СДЭК ПВЗ (5 дней):                                              | 1404                                  |
| <ul> <li>СДЭК Курьер. Для это<br/>подходящих или дост-</li> </ul> | ого направления нет<br>упных тарифов. |
| Пожалуйста, проверьте                                             | NooCommerce Logs,                     |
| чтобы получить больше<br>проблеме.                                | информации о                          |
| Самовывоз                                                         |                                       |
| Доставка в г Тюмень, ул                                           | Федюнинского, д 56,                   |
| 625033, BorovichiYU, Moo                                          | сква.                                 |
|                                                                   |                                       |
|                                                                   |                                       |

Оформить заказ

4. При нажатии на кнопку"Оформить заказ" (на предыдущем шаге) откроется страница оформления заказа.

-Если у вас были <u>заполнены</u> адреса и данные о ООО/ИП в личном кабинете, то они автоматически подтянуться в соответствующие поля.

-Если нет, то после первого заказа данные автоматически сохраняться в личном кабинете, и будут использоваться по-умолчанию для следующих заказов.

| Детали оплаты                                |           |  |  |  |
|----------------------------------------------|-----------|--|--|--|
| Название компании или ИП                     |           |  |  |  |
| ИП Иванов Александр Алексеевич               |           |  |  |  |
| ОГРН                                         | клп       |  |  |  |
| 321532100012210                              |           |  |  |  |
| инн                                          |           |  |  |  |
| 600300130769                                 |           |  |  |  |
| Юридический адрес *                          |           |  |  |  |
| 173000, Новгородская обл, г Великий Новгород |           |  |  |  |
| Почтовый индекс *                            |           |  |  |  |
| 173000                                       |           |  |  |  |
| Имя *                                        | Фамилия * |  |  |  |
| Александр                                    | Иванов    |  |  |  |
| Телефон *                                    |           |  |  |  |
| 89517244774                                  |           |  |  |  |
| Email *                                      |           |  |  |  |
| evq5380@vandex.ru                            |           |  |  |  |

#### Доставка

Мы постараемся сделать все возможное, чтобы доставить ваш заказ в указанную дату. дата доставки 2021-07-20 У Доставка по другому адресу?

| Баш з                                                                                                    | aras                                                                                                    | Изменить 2                                                |
|----------------------------------------------------------------------------------------------------|----------------------------------------------------------------------------------------------------|-----------------------------------------------------------|
| 2-                                                                                                    | Gem Pods Ananac × 100                                                                                                    | 35000                                                     |
|                                                                                                    | Электронная сигарета EVA 5000 2% Арбу<br>Дыня × 1                                                                                                    | <sup>3</sup> 850                                          |
| Подытог                                                                                                    | 2.                                                                                                    | 35850                                                     |
| Доставк                                                                                                    | а                                                                                                    |                                                           |
|                                                                                                    |                                                                                                    |                                                           |
| • Почта Р                                                                                                    | росли                                                                                                    |                                                           |
| <ul> <li>Почта Р</li> <li>Самовь</li> </ul>                                                                                                    | 1903<br>1903                                                                                                    |                                                           |
| • Почта Р<br>Самовь<br>Итого                                                                                                    | 9000M<br>9803                                                                                                    | 35850 <b></b> ₽                                           |
| • Почта Р<br>Самовь<br>Итого<br>Оплат<br>Мы вы                                                                                                    | оссии<br>1803<br>а по выставленному счету<br>шлем Вам счет на оплату в бликайшее врем                                                                                                    | 35850#                                                    |
| • Почта Р<br>Самовь<br>Итого<br>Оплат<br>Мы вы<br>Ваши личн<br>ващих зака                                                                           | оссии<br>воз<br>а по выставленному счету<br>шлем Вак счет на оплату в бликайшее врем<br>ме данные будут использоваться для о                                                                                                    | 35850 <b></b><br>я.<br>Кработки<br>и для вругих           |
| <ul> <li>Почта Р</li> <li>Самовь</li> <li>Итого</li> <li>Оплат</li> <li>Мы вы</li> <li>Ваши личн</li> <li>ваших зака</li> <li>целей, опи</li> </ul> | оссии<br>воз<br>а по выставленному счету<br>шлям Вак счет на оплату в бликайшее врем<br>на данные будут использоваться для о<br>на зав. упрощения вашей работы с сайтот<br>санных в нашей политика конфиденция                      | 35850 р<br>в.<br>бработки<br>и и для других<br>альности.  |
| <ul> <li>Почта Р</li> <li>Самовь</li> <li>Итого</li> <li>Оплат</li> <li>Мы вы</li> <li>Ваши личн</li> <li>ваших зака<br/>целей, опи</li> </ul>      | оосин<br>1803<br>а по выставленному счету<br>шлем Вам счет на оплату в бликайшее врем<br>не данные будут использоваться для о<br>взов, упрощения вашей работы с сайтог<br>самных в нашей политика конфиденции                       | 35850ғ<br>и.<br>Кработки<br>и и для других                |
| <ul> <li>Почта F</li> <li>Самовь</li> <li>Итого</li> <li>Оплат</li> <li>Мы вы</li> <li>Ваши личн</li> <li>ващих зака</li> <li>целей, опи</li> </ul> | оссии<br>1803<br>а по выставленному счету<br>шлям Ван счет на оплату в бликайшее врем<br>не данные будут использоваться для о<br>взов, упроцения вашей работы с сайтог<br>санных в нашей политика конфиденция                       | 35850 #<br>«.<br>«бработки<br>и и для других<br>альности. |
| <ul> <li>Почта Р<br/>Саморь</li> <li>Итого</li> <li>Оплат<br/>Мы вы</li> <li>Ваши личн</li> <li>ваших зака<br/>целей, опин</li> </ul>               | оосин<br>Iвоз<br>а по выставленному счету<br>шлям Вам счет на оллату в бликайсане ярем<br>ые данные будут использоваться для о<br>взов, упрощения вашей работы с сайтог<br>санных в нашей политика конфиденция<br>Подтвордить заказ | а.<br>ис.<br>ибработки<br>м и для других<br>льности.      |

#### Ваш заказ успешно оформлен.

### Спасибо. Ваш заказ был принят.

Номер заказа: 6570 Дата: 19.07.2021 Email: Итого: 36560 Р Метод оплаты: Оплата по выставленному счету

Мы вышлем Вам счет на оплату в ближайшее время.

#### Информация о заказе

| Товар                                           | Итог<br>35000<br>(без ндс     |  |  |
|-------------------------------------------------|-------------------------------|--|--|
| Gem Pods Ананас × 100                           |                               |  |  |
| Электронная сигарета EVA 5000 2% Арбуз Дыня × 1 | 850<br>(без н.)               |  |  |
| Подытог:                                        | <b>35850</b> р<br>(без НДС)   |  |  |
| Доставка:                                       | 710и (Почта России (4 дня))   |  |  |
| Метод оплаты:                                   | Оплата по выставленному счету |  |  |
| Итого:                                          | 36560₽                        |  |  |
| Платёжный адрес                                 | Адрес доставки                |  |  |

ИП Иванов Александр Алексеевич

Адрес доставки

173000, Новгородская обл, г Великий Новгород

### V. Нюансы оформления заказов

- Если у вас несколько торговых точек (магазинов) и вам нужна доставка в определенный, укажите желаемый КПП, поставьте галочку доставка по-другому адресу и пропишите необходимый адрес доставки на странице оформления заказа.
- Если у вас есть пожелания по методам и условиям доставки укажите их в комментариях.

Ответы на самые распространенные вопросы мы разместили на нашем сайте <u>в разделе FAQs</u>.

Если у вас остались вопросы:

#### Свяжитесь с нами

Офис: +7 (916) 455-28-28 (Whatsapp / Viber)

Email: info@pegasvape.ru